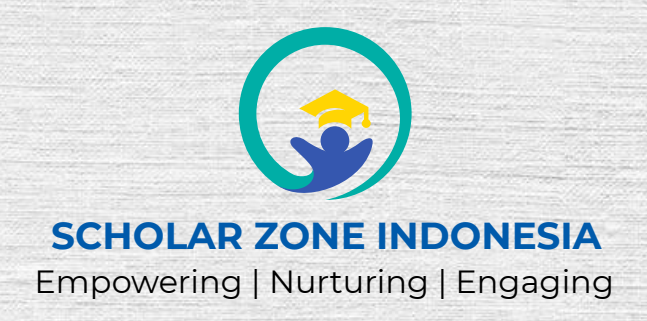

# **CERTIFICATE OF PARTICIPATION**

This is presented to:

## **Agus Zainul Arifin**

for participating in the Online Training on Literature Review and Qualitative Analysis using ATLAS.ti 22 – Batch 1

Som

6 February 2022

08:00 AM - 04:00 PM

Dr. Gusman Nawanir, ST., M.Sc.

Founder of Scholar Zone Indonesia

LRQDA1-36

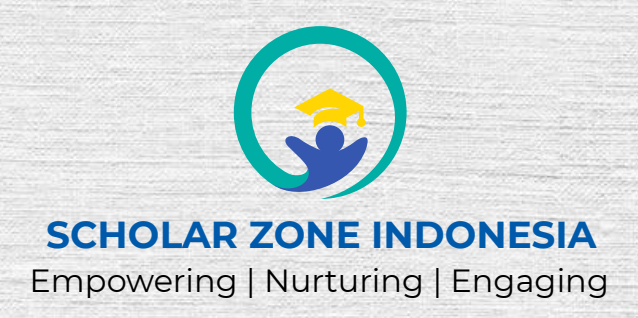

## **SYLLABUS**

Online Training on Literature Review and Qualitative Analysis using ATLAS.ti 22 - Batch 1

| Topics                                            | Duratio<br>(hours |     |  |
|---------------------------------------------------|-------------------|-----|--|
| Introduction to literature review and ATLAS.ti 22 |                   | 0.5 |  |
| Preparing a project for analysis                  |                   | 2   |  |
| Going through the data for analysis               |                   | 2   |  |
| Visualization and reporting                       |                   | 1.5 |  |
| Validity and reliability                          |                   | 0.5 |  |
| Backups                                           |                   | 0.5 |  |
|                                                   | Total:            | 8   |  |

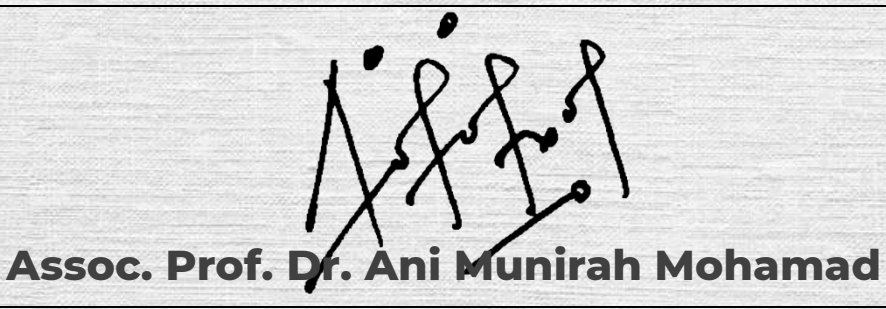

ATLAS.ti Senior Professional Trainer Senior Lecturer of Universiti Utara Malaysia

LRQDA1-36

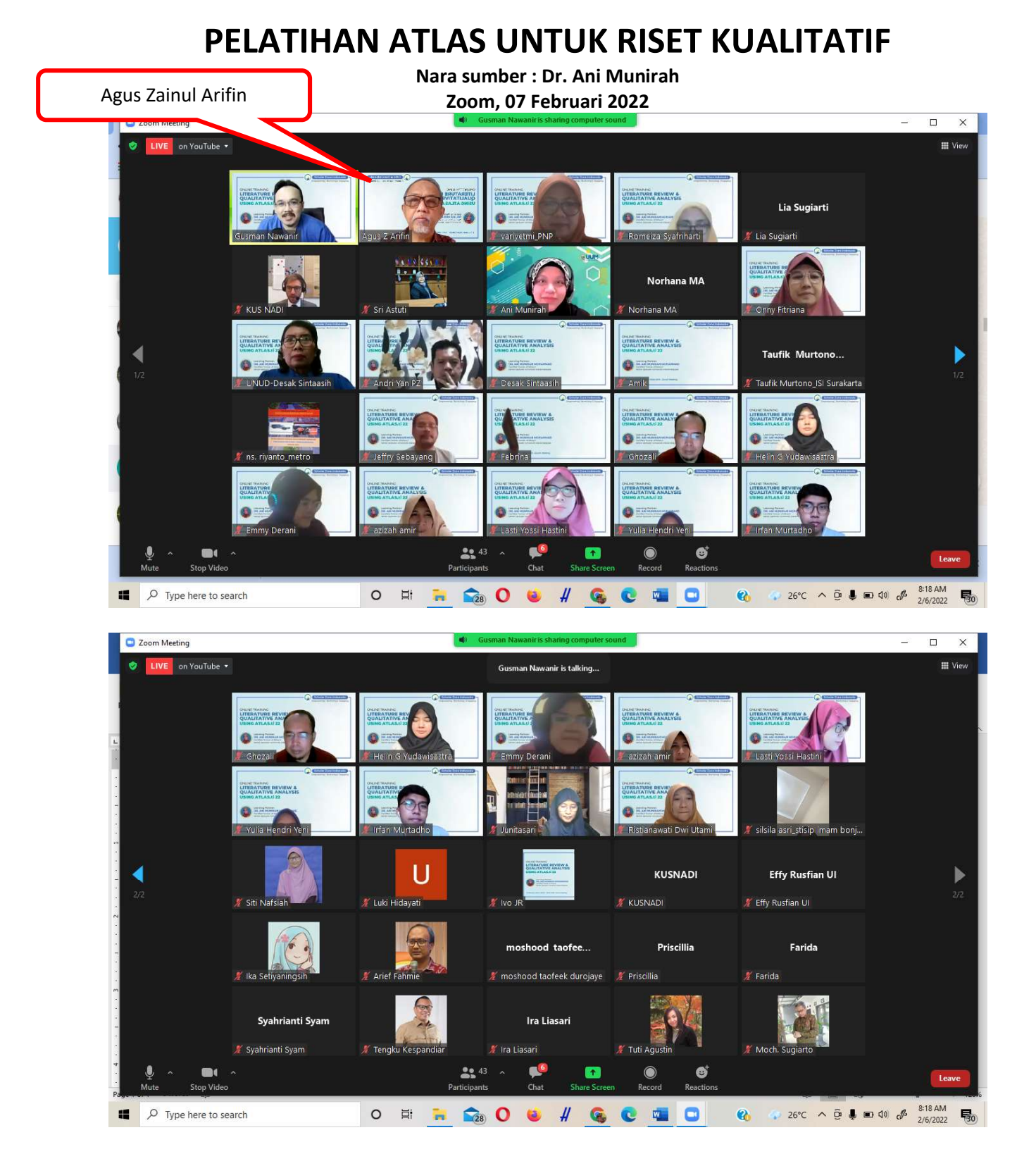

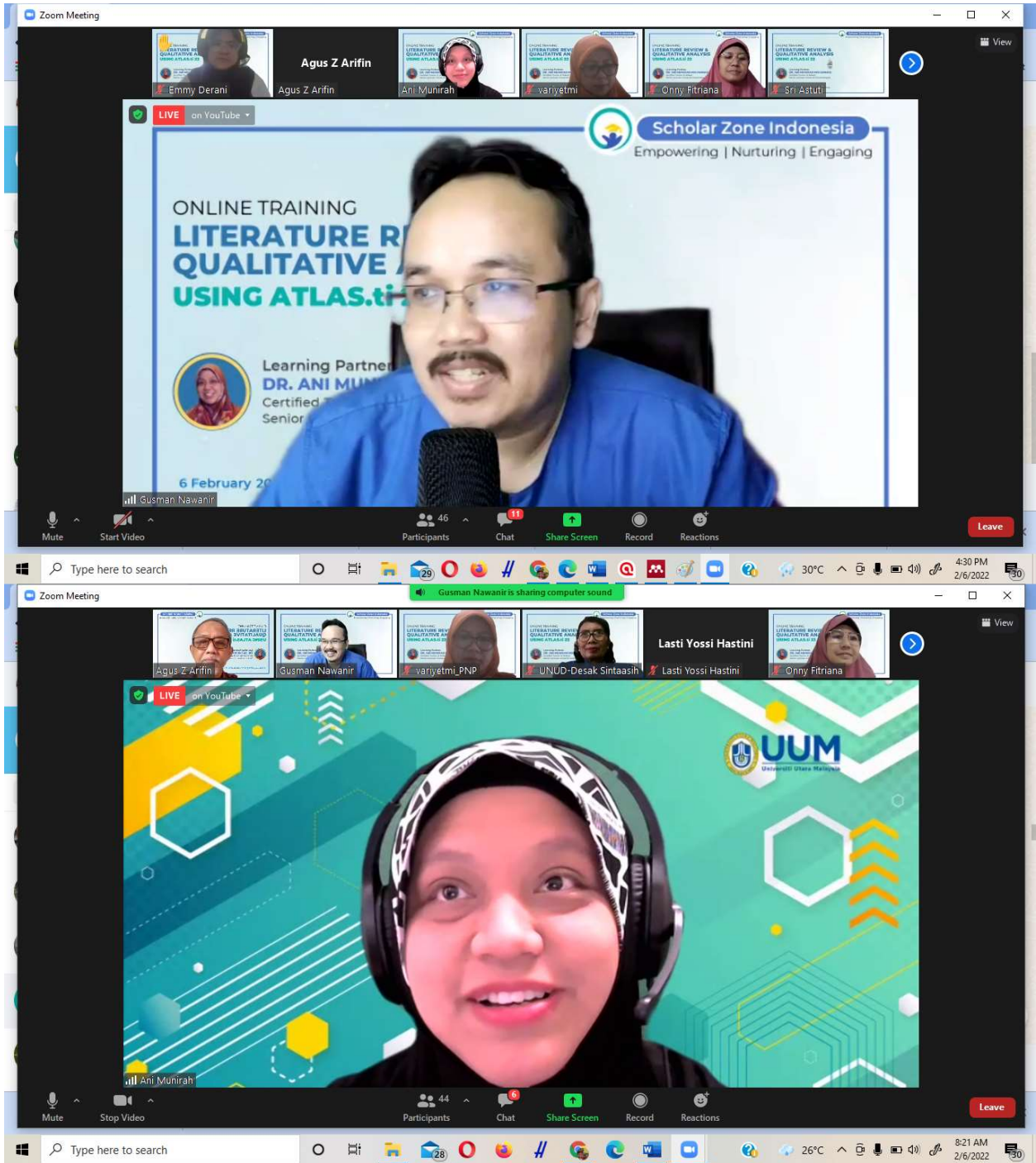

Ani Munirah : http://atlastimalaysia.com

Pls watch <u>https://www.youtube.com/watch?v=cJWr-aSoCHA</u> https://wakelet.com/wake/gc6OCFL 178Uw9K5jO4uj

BEBERAPA LANGKAH PENGGUNAAN ATLAS Buat New Project: Home > New Entities > New Memo (Buat nama kegiatan) kotak di bawah > Klik "Create"

| Create Memo       |
|-------------------|
| Name:<br>New Memo |
|                   |
| Create            |

Pengkodedean:

Home > New Entities > New Codes > Isi kotak pengkodean (Creat Free Codes) > Creat pada lotak dibawah

| E               | / (1)      |
|-----------------|------------|
| for next entry. | $ \times $ |
|                 |            |
|                 |            |
|                 |            |
|                 |            |

Pengkodeean untuk penggolongan hal yang sama dari berbagai sumber referensi, Misalhan Definisi satu variable dari berbagai artikel

## Mencari kalimat/kata yang diinginkan EXAMPLE INSTRUCTIONS

- 1. Find the keyword: **sport**
- 2. Highlight the **SENTENCE** containing the word: sport
- 3. Suggest **synonyms** for sport
- 4. Allow me to give a codename

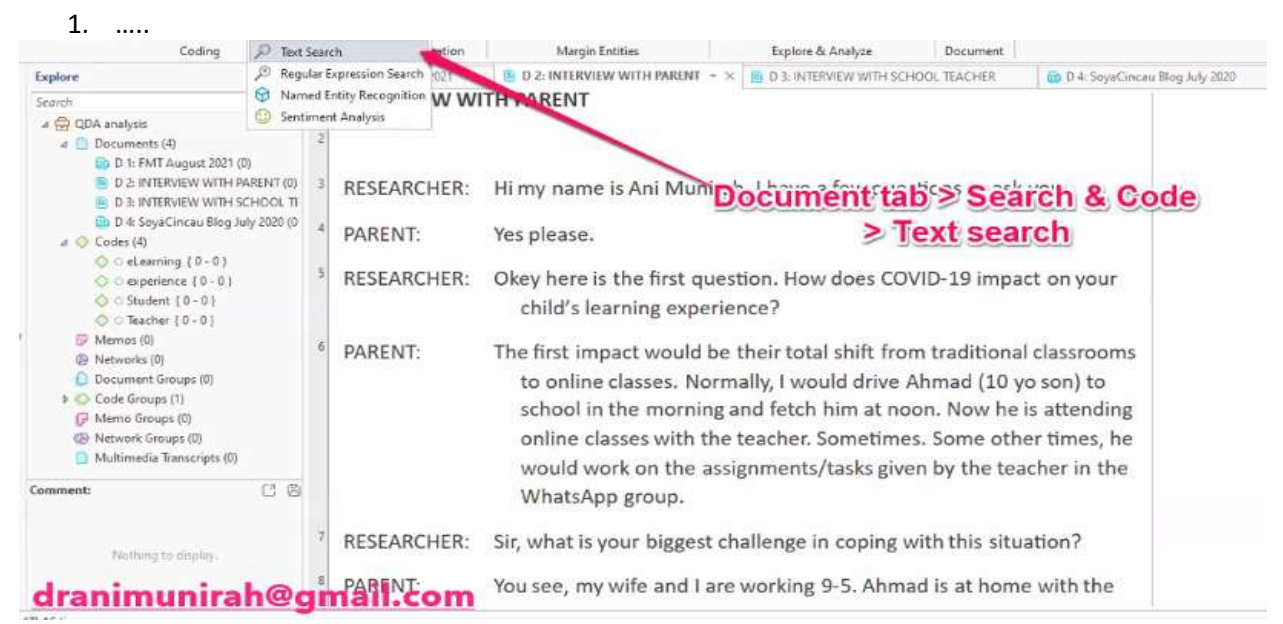

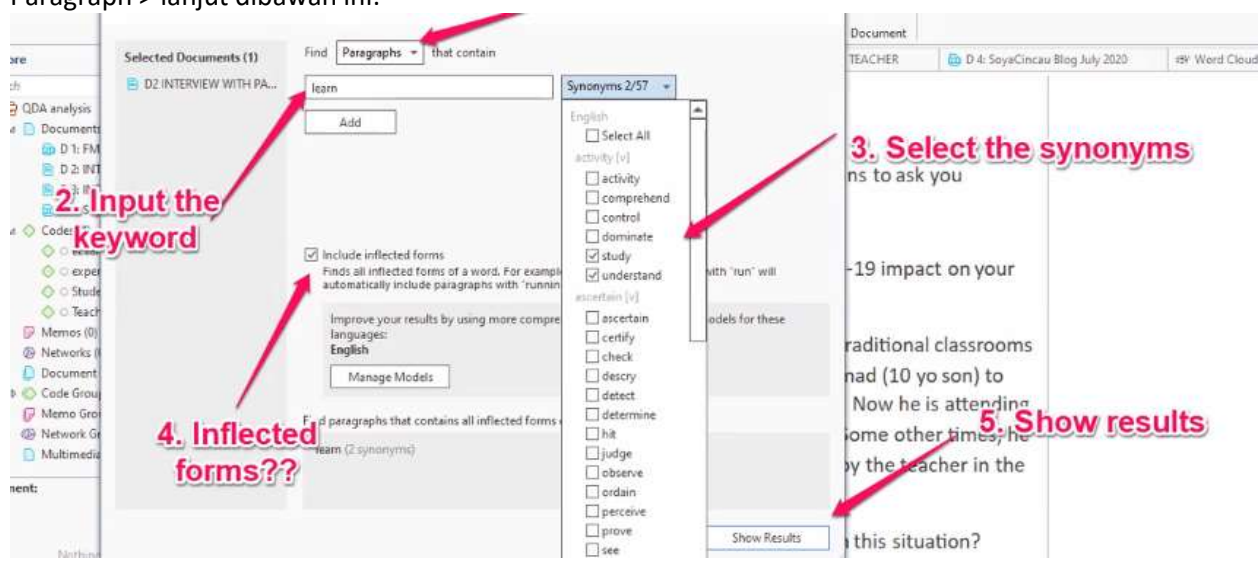

#### Paragraph > lanjut dibawah ini:

Etelah "Show Result", akan tampil di bawah ini

| -                                                                                                 | ρ.                                                                      | Text Search                                                                                                    |             | - D ×        |                                                                                                    |                                                                                       | ^                                      | RO |
|---------------------------------------------------------------------------------------------------|-------------------------------------------------------------------------|----------------------------------------------------------------------------------------------------|-------------|--------------|----------------------------------------------------------------------------------------------------|---------------------------------------------------------------------------------------|----------------------------------------|----|
| 1.                                                                                                | Text Search: Results                                                    | (4)<br><b>text</b> <sup>nd code them.</sup>                                                                                                    | ○ A         | pply Codes   | Edit Print                                                                                              |                                                                                       |                                        |    |
| yses<br>ments<br>1: FM<br>2: INT<br>3: INT<br>4: Soy<br>; (4)<br>eLear<br>excer                   | 4 paragraphs containing all<br>inflected forms of<br>learn (2 synonyms) | <ul> <li>2:3 T 0 in INTERVIEW WITH PARENT<br/>PARENT: Sometimes, he does, He complains a lot about<br/>the amount of works given as homework, As working<br/>parents, we spend as much time as possible with hun,<br/>but we also understand that there need to be some<br/>family time, too, after office hours. Hence, we just ask<br/>him to do as much works as he could without forcing</li> <li>2 T 11 in MITERVIEW WITH PARENT<br/>RESEARCHER: Right Lunderstand. And how do you<br/>overcome the problems?</li> </ul>                                                                                                    | d<br>con th | No Codings   | Document<br>TEACHER<br>2 231 10 in I<br>All Codes<br>C elearnin<br>C erperier<br>S Stivent<br>C Teacher | D 4: SoyaCincau Blog July 2020  NTERVIEW WITH PARENT  Applied Codes  Q +  g +  cc + + | -tti: Word Cloud                       |    |
| Stude<br>Teach<br>25 (0)<br>2rks (I)<br>ment<br>Group<br>2 Group<br>2 Group<br>2 Group<br>2 Group | Selected Documents (1)                                                  | <ul> <li>2 112 in INTERVIEW WITH PARENT<br/>PARENT: I don't this there is much of a problem, during<br/>than the huge amount of works, But we understand the<br/>teachers' need to complete the vilabus. But I quess<br/>there are a lot of give and take and understanding<br/>between the teachers and parents, miss the teachers<br/>would also hold a reflection in feedback session with L.</li> <li>2 11 ali in INTERVIEW WITH PARENT<br/>PARENT: I just hope that the government can reconsider<br/>the scheduling of the school sessions. While we<br/>understand the dengre and patential of the outbreak of<br/>COVID 19 within the school vicinity, we also have to<br/>think about the effectiveness of online learning for<br/>small children. In my opinion small children should box</li> </ul> | , icon      | No Codings 🧔 | Comment:                                                                                                | 3. Type the c<br>OR click on t<br>for existing c                                      | ode nam<br>he " <del>1</del> "<br>odes | e  |
| ithing                                                                                            | unizah@atin                                                             | ARINE You see, my wife and I a                                                                                                    | Back        | New Search   | Zen                                                                                                    | o or multiple groups selected                                                         | 5                                      |    |

Baca, apakah cocok, jika cocok klik Langkah 2 dan 3

## Sentiment Analysis Untuk melihat kalimat positif/negative/netral

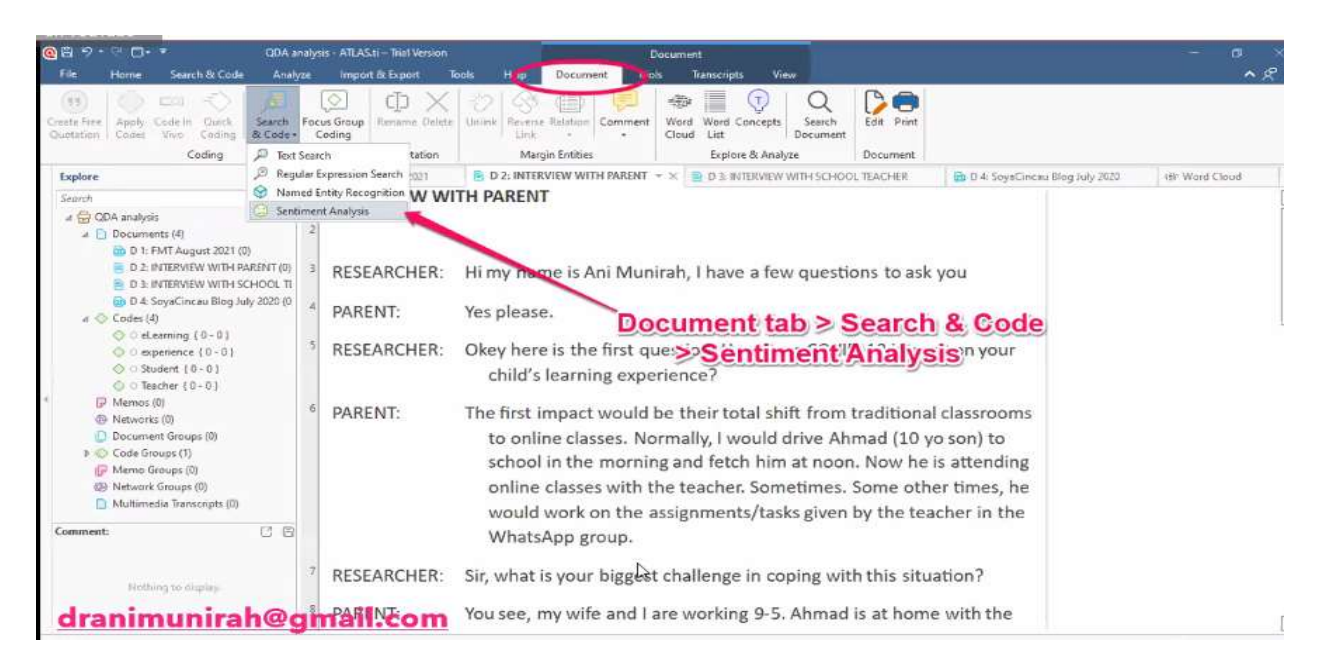

### Concept

Untuk mencari consept yasng paling banyak keluar

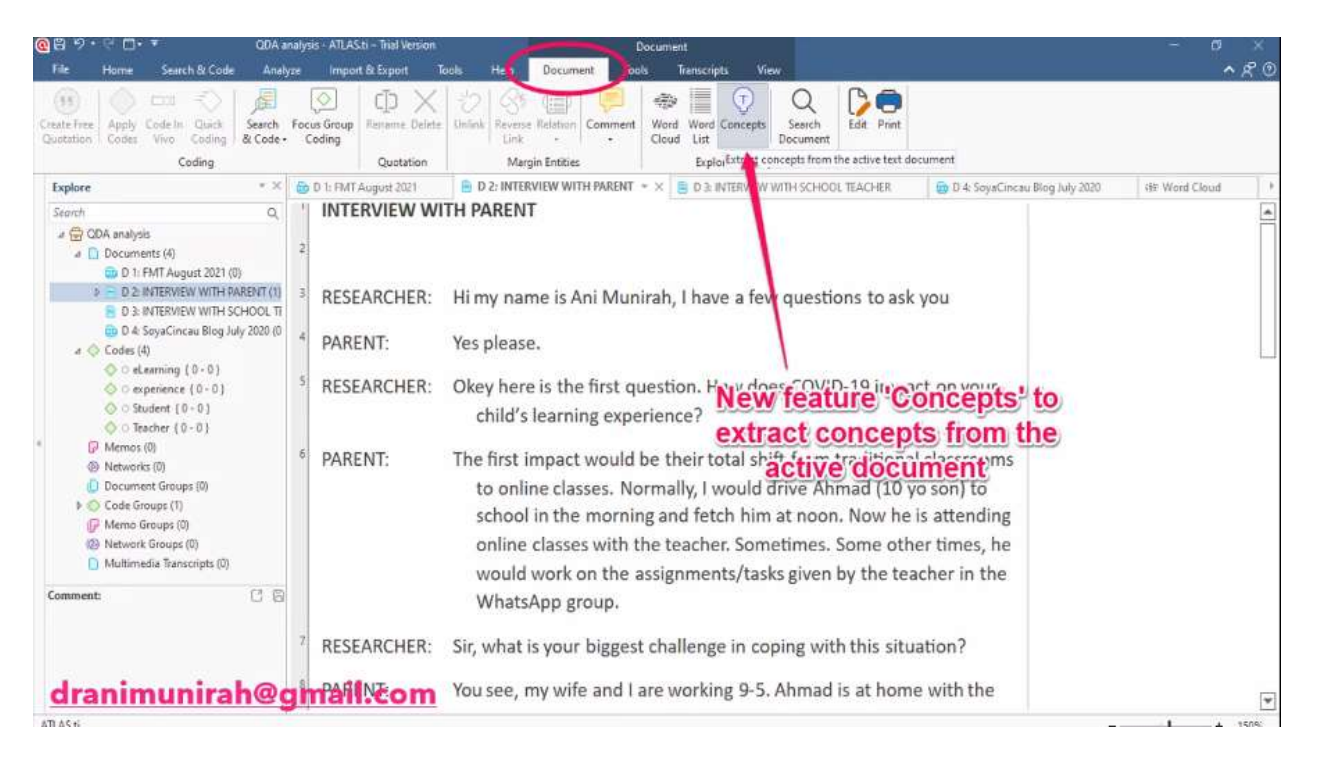

Pilih artikel yang diinginkan Lalu klik:, List atau Cloud (Contoh: Cloud)

| CLIVE on You Tube - |                                                                                                    |                      |                       | Kajian                                                                  | Saya - ATLAS.ti | 11       | Concept    |                  |                      |                 |                                                        |                                                                                                    |                                                                                                    |                                                                                                   | - 0       | ×      |              |
|---------------------|----------------------------------------------------------------------------------------------------|----------------------|-----------------------|-------------------------------------------------------------------------|-----------------|----------|------------|------------------|----------------------|-----------------|--------------------------------------------------------|----------------------------------------------------------------------------------------------------|----------------------------------------------------------------------------------------------------|---------------------------------------------------------------------------------------------------|-----------|--------|--------------|
| File                | Home                                                                                                    | Search & Cr          | de A                  | nałyże                                                                  | Import & Export | Tools    | Help       | Concepts         |                      |                 |                                                        |                                                                                                    |                                                                                                    |                                                                                                   |           |        | <b>^</b> ድ 💿 |
| Appl                | y Proposed<br>Codes<br>Tools                                                                                                    | Save as List<br>Memo | Cloud<br>View         |                                                                         |                 |          |            |                  |                      |                 |                                                        |                                                                                                    |                                                                                                    |                                                                                                   |           |        |              |
| 80                  | 18: Mila                                                                                                    | 😑 D 12: Mar          | naof6                 | Do                                                                      | ument Manager   | 🛅 D 26   | i: Weierma | iir (2003) - New | tourism clusters     | in the fie      | Coi                                                    | de Manager                                                                                                  |                                                                                                    |                                                                                                   |           |        | ÷            |
| Dave                |                                                                                                    |                      | -11                   |                                                                         |                 |          |            |                  |                      |                 | Results: 3                                             |                                                                                                    |                                                                                                    |                                                                                                   |           |        |              |
| Dur                 | ments                                                                                                    |                      | <u> </u>              |                                                                         |                 |          |            |                  |                      |                 | Search                                                 |                                                                                                    |                                                                                                    |                                                                                                   |           | 900    | ⊛ ≣          |
| Searc               | h Documents                                                                                                    |                      | Q,                    |                                                                         |                 | understa | ndina      |                  |                      |                 | 3 1 10                                                 | in INTERVIEW                                                                                                | NITH SCHOOL TEACHER                                                                                                    |                                                                                                   | *         | No Cod | ings 📀       |
|                     | Name  Dip D1: FMT August 2021  Dip D2: INTERVIEW WITH PARENT  Dip D3: INTERVIEW WITH SCHOOL TE  Dip D4: INTERVIEW WITH SCHOOL TE  Dip D4: INTERVIEW WITH SCHOOL TE  Dip D4: INTERVIEW WITH SCHOOL TE  D4: D4: D4: D4: D4: D4: D4: D4: D4: D4: |                      | NT<br>DOL TEA         |                                                                         | parent          |          |            | predicam<br>mate | rial<br>part<br>plan |                 | TEAC)<br>be ava<br>and so<br>teach<br>penali<br>we als | HER: We<br>islable online at<br>ome students sh<br>ars have to be fl<br>se the students<br>o mix the lesson | II, it was impossible to ge<br>the same time. Parents w<br>ared devices with their p<br>exible in that sense, we c<br>if they were not in class.<br>Is between live classes ar | t all students to<br>ere working,<br>arents. So<br>ould not<br>Other than that,<br>id written wor | + Olesson |        | +            |
| H                   | B DS Eadaila                                                                                                    |                      | .020                  |                                                                         | learning        | Cu       | CI         | ICI              | Ind                  | an              | TEACH                                                  | IR INTERVIEW                                                                                                | With School was out during                                                                                                    | the first MCO.                                                                                    | A lescon  | -2qd   | ings 🐶       |
| H                   |                                                                                                    |                      |                       | device shock name SCHOOL one work time issue researcher question moment |                 |          |            |                  |                      |                 | Both t                                                 | eachers and stu                                                                                             | © Pembelaia                                                                                                    | 740                                                                                               |           |        |              |
| П                   | D7: Hamidah                                                                                                    |                      |                       |                                                                         |                 |          |            |                  |                      |                 | online                                                 | learning and e                                                                                              | Sentiment                                                                                                    | Negative                                                                                          |           |        |              |
|                     | D8: Zaris                                                                                                    |                      |                       |                                                                         |                 |          |            |                  |                      |                 | softwi                                                 |                                                                                                    |                                                                                                    |                                                                                                   |           |        |              |
|                     | D9: NURUL AIDA                                                                                                    |                      |                       |                                                                         |                 |          |            |                  |                      |                 | lesson plans and materials,                            |                                                                                                    |                                                                                                    |                                                                                                   |           | 1.016  | tur A        |
|                     | 🖹 D10: Dida                                                                                                    |                      |                       | Ministry sense MCO Ani Munirah tool coffware teaching                   |                 |          |            |                  |                      |                 | TEACH                                                  | Le teston                                                                                                   | 1.00                                                                                                    | 4 1 1 1 1 1 1 1 1 1 1 1 1 1 1 1 1 1 1 1                                                           |           |        |              |
|                     | D11: Me     D12: Mamaof6     D13: shah                                                                                                    |                      |                       | face thing class pocket                                                 |                 |          |            |                  |                      | all stu         | dents, because                                         | Change                                                                                                    |                                                                                                    |                                                                                                   |           |        |              |
|                     |                                                                                                    |                      |                       |                                                                         |                 |          |            |                  |                      | with c          | e change                                               |                                                                                                    |                                                                                                    |                                                                                                   |           |        |              |
|                     |                                                                                                    |                      | SLUUCIIC Children But |                                                                         |                 |          |            |                  | But or               | nline Google Me |                                                        |                                                                                                    |                                                                                                    |                                                                                                   |           |        |              |
|                     | 🛅 D14: Alin                                                                                                    |                      |                       | group expectation to gauge the understanding of the students.           |                 |          |            |                  |                      |                 |                                                        |                                                                                                    |                                                                                                    |                                                                                                   |           |        |              |
|                     | 🔲 🖹 D15: Carmen                                                                                                    |                      |                       |                                                                         |                 |          |            |                  |                      |                 |                                                        |                                                                                                    |                                                                                                    |                                                                                                   |           |        |              |
|                     | 🖶 016: Nuru                                                                                                    | al l                 |                       |                                                                         |                 |          |            |                  |                      |                 |                                                        |                                                                                                    |                                                                                                    |                                                                                                   |           |        |              |

Disini berarti, kata yang banyak keluar adalag "Teacher"

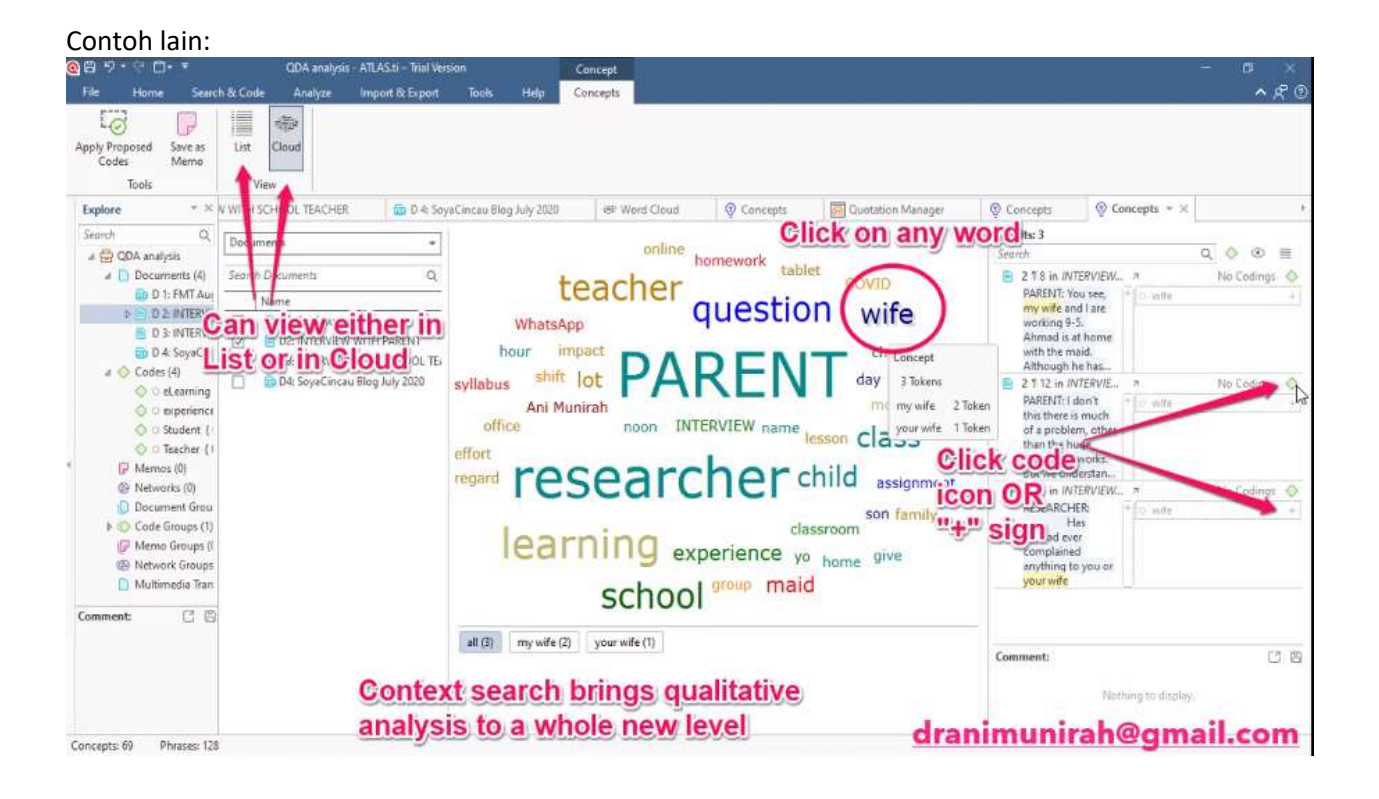

## **VISUALISASI DAN PELAPORAN**

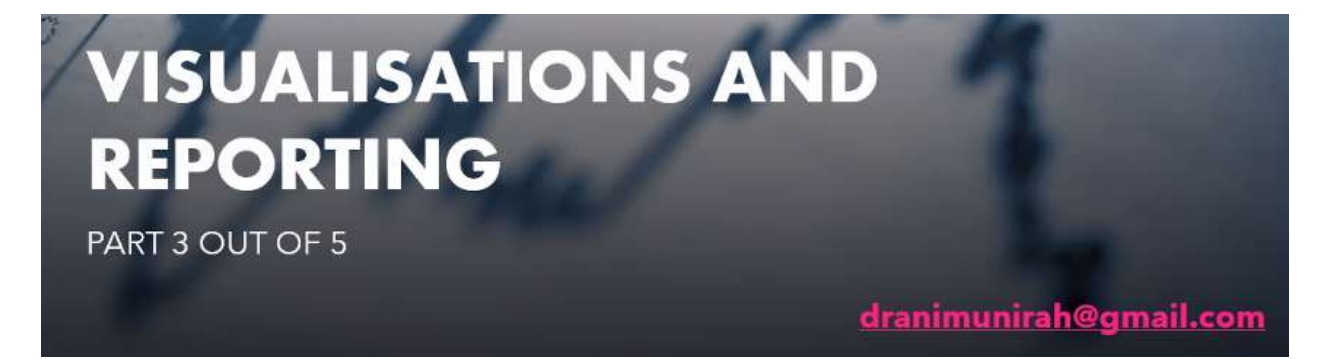

#### **Contoh : Literatre review ttg Sport**

#### CHAPTER 2: LITERATURE REVIEW

- 2.1 Introduction
- 2.2 Conceptualisations
  - 2.2.1 Indoor sports
  - 2.2.2 Outdoor sports
- 2.3 Problems in sports
  - 2.3.1 Injury

2.3.2 Financial burdern

2.4 Conclusion

#### **CHAPTER 5: FINDINGS**

5.1 Introduction

5.2 RQ1 – Trends of Schooling during COVID-19

5.2.1 Trend 1 – Move to Online

5.2.2 Trend 2 - Dropouts in school

- 5.3 RQ2 Problems of Schooling during COVID-19
  - 5.3.1 Money

5.3.2 Internet

5.3.3 Struggle

5.4 RQ3 – Suggestions to overcome problems of Schooling during COVID-19

5.5 Conclusion

Contoh

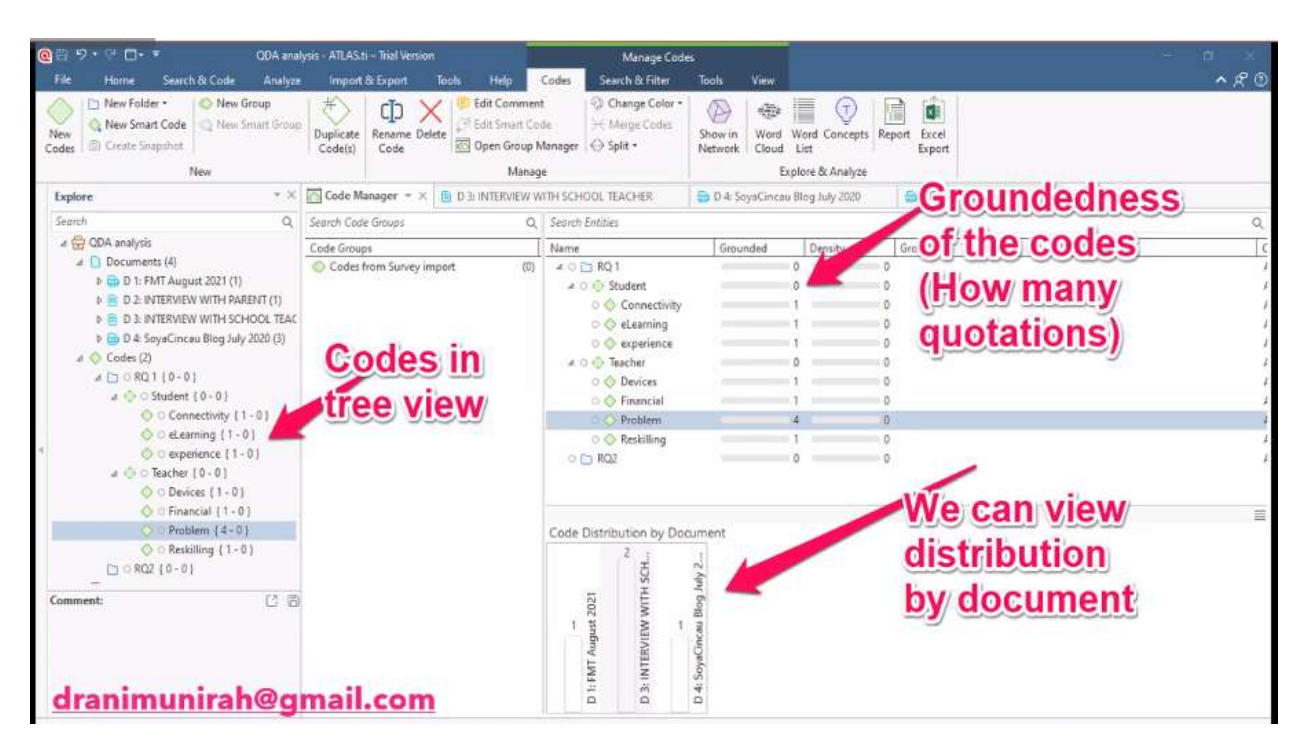

## **Code Document Table**

Untuk menyelusuri/eks[plore satu "Variabel", ada di artikel mana saja

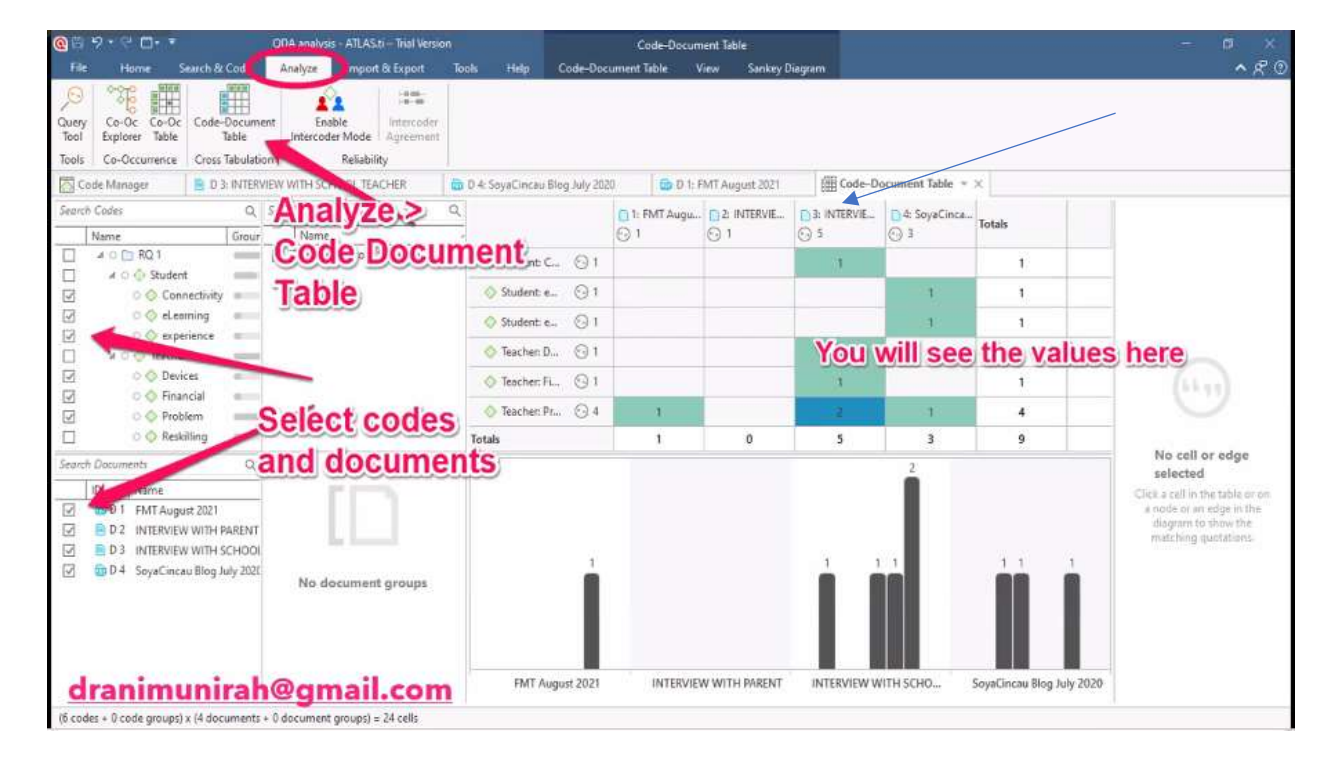

### SHOW IN NETWORK Digunakan untuk Literature Review berupa output main maping

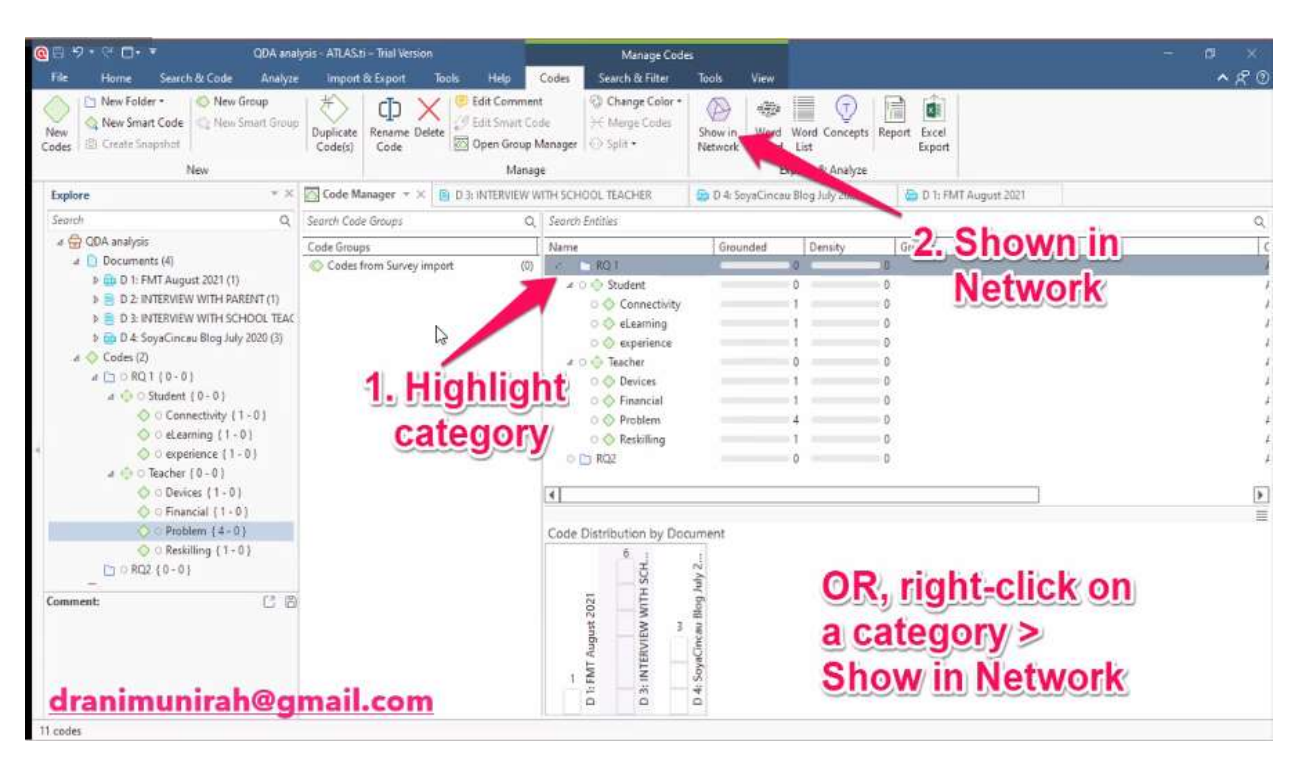

Output dari masalah 1

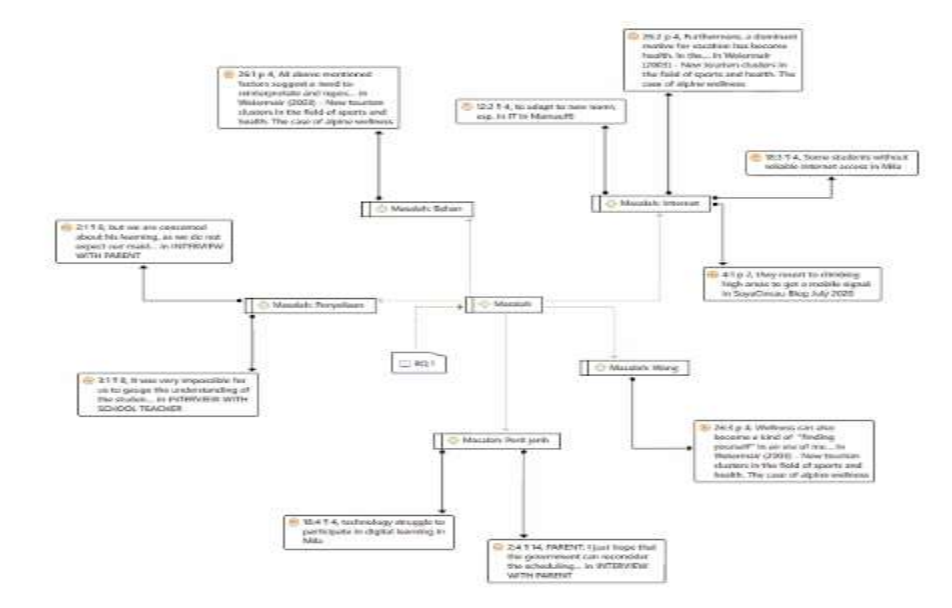

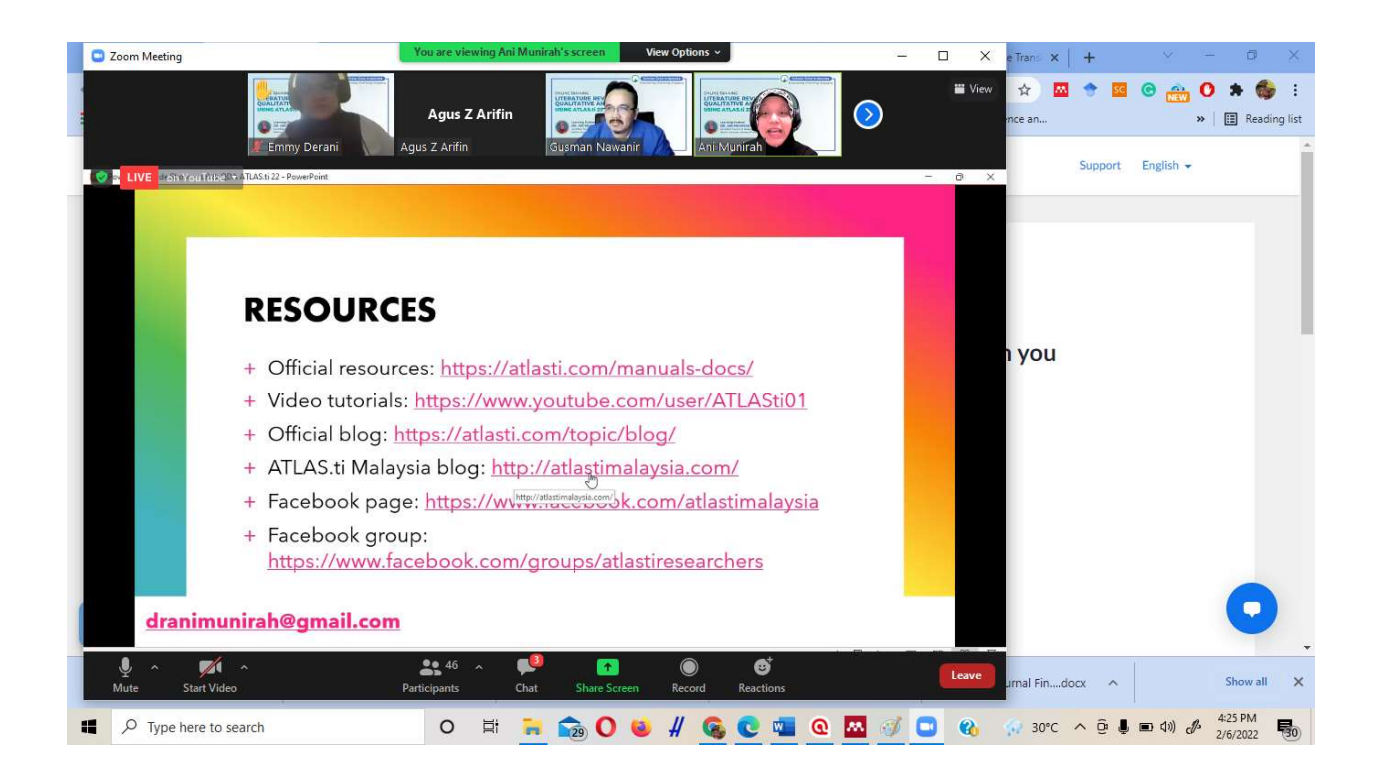

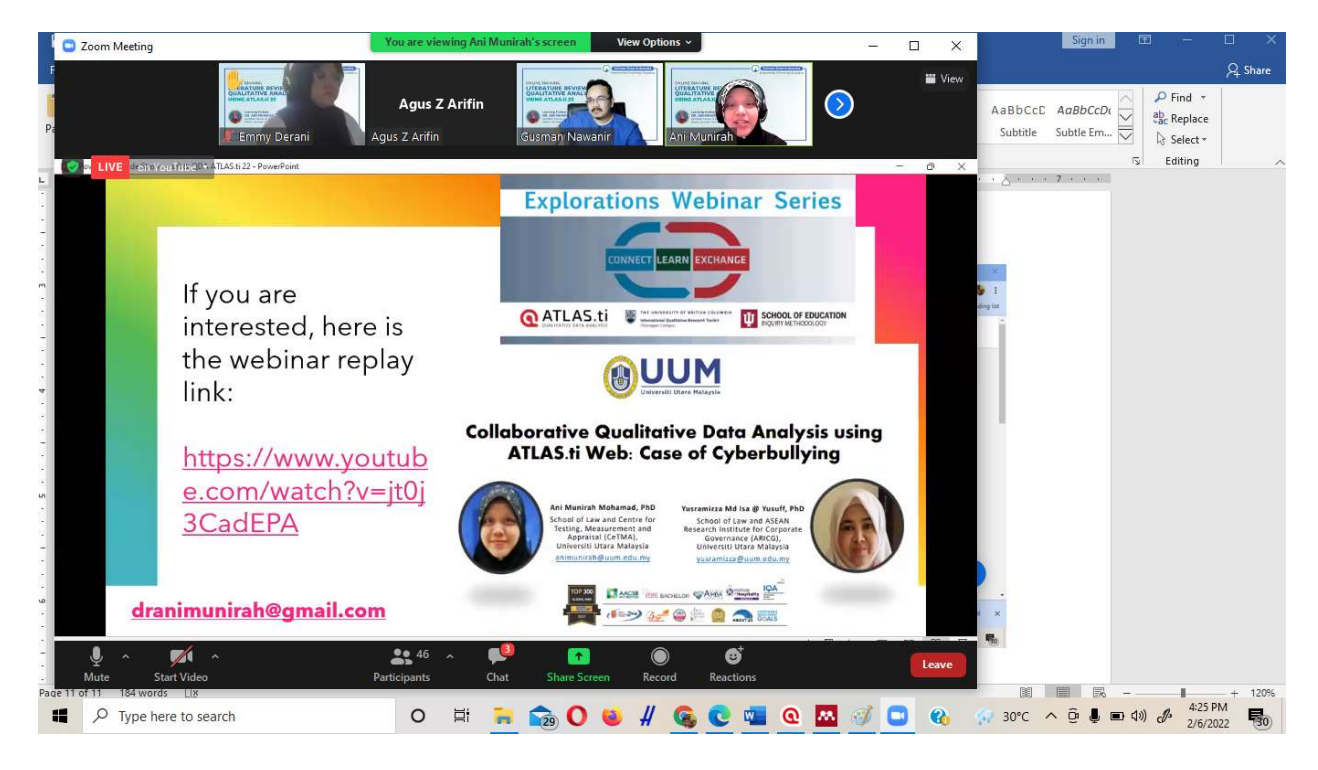